### SISTEM INFORMASI PENDATAAN KELUARGA MISKIN DENGAN PARAMETER PENGHASILAN DAN KONDISI RUMAH BERBASIS WEB (STUDI KASUS: DESA KEDUNGNENG)

Eka Fitrianingsih<sup>1</sup>, Suhana Minah Jaya<sup>2</sup>, Maksudi<sup>3</sup>

<sup>1,2</sup>Program Studi Teknik Informatika, Universitas Muhammadiyah Cirebon Jalan Fatahillah No. 40 Watubelah Sumber, Kabupaten Cirebon

<sup>1</sup> ekafitrianingsih@gmail.com, <sup>2</sup> suhanamj@gmail.com, <sup>3</sup> maksudi@umc.ac.id

#### Intiasari

Perkembangan teknologi saat ini telah mempengaruhi kehidupan manusia dan dengan meningkatnya ilmu pengetahuan dan teknologi mendorong manusia untuk melakukan aktivitas dengan cara-cara yang mudah, efektif dan efesien. Kemajuan teknologi sangat pesat terjadi dalam berbagai bidang, contohnya di bidang transportasi, komunikasi, kesehatan, pendidikan, dan bidang lainnya. Sehingga membuat manusia semakin memerlukan teknologi untuk mempermudah segala pekerjaan dalam kehidupan ini. Saat ini dunia telah mengenal suatu teknologi yang disebut dengan komputerisasi. Dengan komputerisasi semua orang dapat mengelola data dan berkomunikasi dengan mudah. Melalui komputerisasi, setiap orang dapat memperoleh dan menyampaikan berbagai informasi yang dibutuhkan kapan saja dan dimana saja. Kini dengan komputerisasi manusia dapat terbantukan dengan baik dalam melakukan kegiatan seperti halnya pendataan keluarga miskin.

Mengingat hal tersebut timbul pemikiran bagaimana memanfaatkan kemudahan dan murahnya sebuah teknologi mobile/web sebagai sarana untuk memudahkan pendataan keluarga miskin ini dengan komputerisasi. Dengan adanya sistem informasi berbasis web ini diharapkan dapat membantu pegawai Kelurahan setempat untuk mendata jumlah kemiskinan yang terdapat di daerah Kelurahan Kedungneng dengan mudah dalam penyampaian informasi, lebih cepat, serta membuat lebih hemat terhadap kertas sehingga hasil yang didapat bisa akurat, efektif dan efisien.

Kata Kunci : Sistem Pengolahan Data, Manajemen Pelayanan, Sistem Pengolahan Data Pencatatan dan Kinerja Layanan Pelanggan.

## PENDAHULUAN

#### Latar Belakang

Perkembangan teknologi saat ini yang semakin maju memberikan dampak terhadap penggunaan teknologi dalam kehidupan masyarakat. Perkembangan teknologi sangat dibutuhkan masyarakat untuk mengatasi suatu masalah yang dihadapi.

Desa Kedungneng, Kecamatan Losari, Kabupaten Brebes, merupakan salah satu desa yang memiliki peranan penting untuk membantu berjalannya program pemberantasan masyarakat miskin yang diprogramkan oleh pemerintah pusat, yang mewajibkan setiap desa untuk mendata masyarakatnya yang miskin Dengan adanya ketersediaan data jumlah penduduk miskin ini maka diharapkan pemerintah akan dapat melakukan kegiatan pemerataan sosial dan ekonomi secara tepat dan akurat, sementara jika ditinjau dari segi jumlah penduduk yang begitu membludak maka sudah bisa dipastikan proses pendataan keluarga miskin ini bukanlah menjadi hal yang mudah untuk dilakukan. Setelah pembagian proses pendataan dilakukan berdasarkan kelurahan maka perlu ditentukan parameter yang paling tepat dan akurat guna sebagai penentu kelayakan sebuah keluarga itu dinyatakan miskin atau tidak, pada kali ini penulis memilih dua buah parameter yang penulis anggap paling tepat vaitu parameter penghasilan dan parameter kondisi rumah.

Sistem Informasi Pendataan Keluarga Miskin ini membantu khususnya perangkat desa Kedungneng dalam upaya pengentasan kemiskinan dengan menyediakan data kemiskinan yang akurat.

Berdasarkan permasalahan yang ada, maka penulis melakukan penelitian di Desa Kedungneng dan membuat skripsi dengan judul "**Perancangan Sistem Informasi Pendataan Keluarga Miskin Dengan Parameter Penghasilan dan Kondisi Rumah Berbasis Web" (Studi Kasus : Desa Kedungneng Kecamatan Losari Kabupaten Brebes)".** 

#### **Gambaran Sistem**

Pengolahan Sistem Pendataan keluarga Miskin yang akan di buat berdasarkan penelitian yang dilakukan, akan dibuat sesuai dengan kebutuhan saat ini dan memenuhi kriteria keamanan yang sesuai keinginan pengguna/user. Sistem Sistem Pendataan keluarga Miskin adalah yang akan digunakan sebagai sistem baru yang akan diusulkan untuk diimplementasikan di Desa Kedungneng untuk mempermudah perangkat desa dalam mendata, menentukan kriteria dan membuat laporan tanpa menggunakan cara manual lagi.

Kegunaan aplikasi ini adalah untuk memudahkan petugas dan perangkat desa untuk menginput data keluarga miskin untuk ke depanya tanpa menggunakan cara dulu yaitu cara menulis pada formulir verifikasi dan penginputan manual melalui *Microsoft Excel* dan *Open Excel*. Dalam sistem ini juga terdapat pelaporan data sehingga yang akan lebih mudah dan lebih akurat ketika memantau data keluarga miskn dalam waktu yang diinginkan.

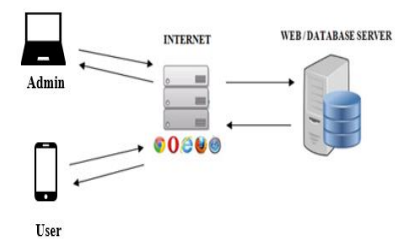

## Gambar 4.1 Rancangan Model Arsitektur Sistem Analisis Kebutuhan Sistem

Analisis kebutuhan sistem menentukan seluruh kebutuhan yang ada pada sistem secara lengkap.

#### Analisis Kebutuhan Fungsional

- 1) Sitem harus dapat melakukan masukan data yang berhubungan dengan pelaporan data keluarga miskin.
  - a. *User* dapat melakukan penginputan data kriteria dan petugas.
  - b. *User* dapat melakukan pelaporan data kriteria kriteria, petugas dan keluarga.
  - c. User dapat mengelola keselurhan sistem.
- 2) Sistem harus dapat memberi izin akses
  - a. *User* dapat penginputan data keluarga.b. *User* dapat melihat laporan.
- 3) Sistem harus dapat membuat laporan
  - a. Cetak pelaporan data keluarga miskin, prasejhatera dan sejahtera PDF.

## PERANCANGAN DAN PEMBUATAN SISTEM

#### Data Flow Diagram (DFD)

Data Flow Diagram (DFD) digunakan untuk menggambarkan arus data dari sistem Pendataan Keluarga Miskin, yang dapat membantu untuk memahami sistem yang dibuat secara logika, terstruktur dan jelas.

a. Diagram Konteks

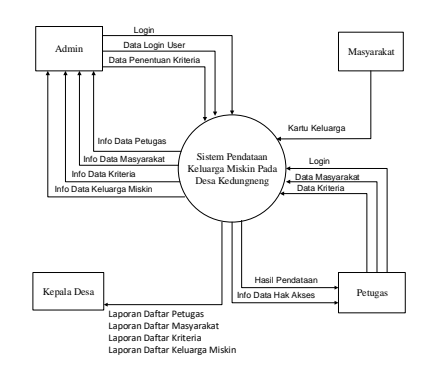

Gambar 4.4 Diagram Konteks / DFD *level* 0

Diagram konteks pada Gambar 4.4 memperlihatkan gambaran umum arus data dari sistem Sistem Pengolahan Data Pencatatan dan Kinerja Layanan Pelanggan. Beberapa proses arus data sistem yang tergambar pada diagram konteks secara lebih spesifik akan dijelaskan pada DFD *Level* 0, DFD *Level* 1, DFD *Level* 1 Proses 1.1 dan DFD *Level* 1 Proses 2.1.

b. Diagram Level 1

# INTI TALAFA : Jurnal Teknik Informatika Vol. 12, No. 02, Agustus 2020, pp. 36-43

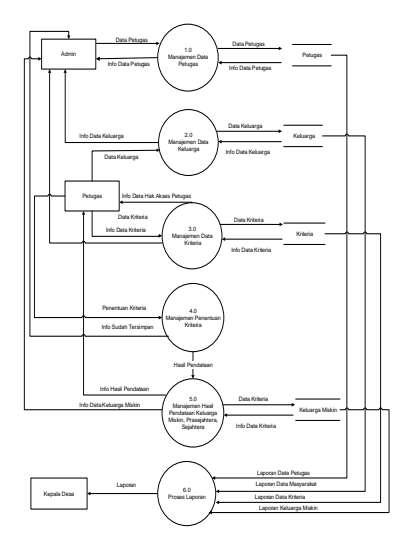

Gambar 4.5 Diagram Level 1

Gambar 4.5 merupakan penurunan proses atau gambaran proses- proses dari Diagram *Level* 1. Diagram ini menerangkan beberapa proses yang terjadi dalam sistem Sistem Pendataan Keluarga Miskin. Proses-proses yang terjadi adalah proses penginputan data master, kedua proses input data keluarga, ketiga proses penentuan kriteria dan proses pembuatan laporan.

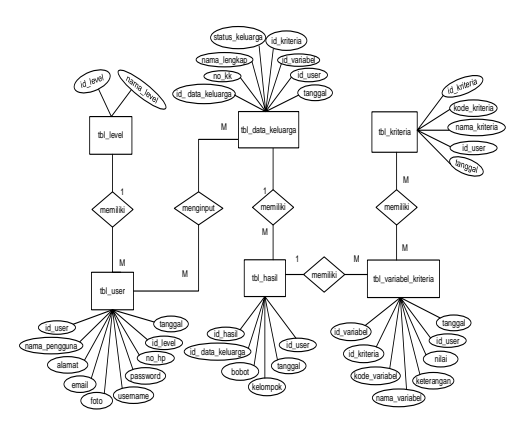

Gambar 4.12 Entity Relationship Diagram (ERD)

#### **Proses Input Data Kriteria**

Proses input data kriteria adalah proses yang difungsikan utuk menginputkan data kriteria kemiskinan menurut BPS.

| php</th                                              |
|------------------------------------------------------|
| include "/config/koneksi.php";                       |
| \$query ="SELECT max(kode_kriteria) as maxkode       |
| FROM tbl_kriteria";                                  |
| <pre>\$hasil =mysqli_query(\$koneksi,\$query);</pre> |
| <pre>\$data = mysqli_fetch_array(\$hasil);</pre>     |
| <pre>\$kode = \$data['maxkode'];</pre>               |
| <pre>\$nourut =(int) substr(\$kode, 1, 3);</pre>     |
| \$nourut++:                                          |

Listing 5.7 Tambah Data Kriteria

*Listing* 5.7 merupakan *query* tambah data data keluarga. *Query* pada *Listing* 5.7 digunakan untuk mencari data didalam tabel keluarga.

## Proses Input Data Keluarga

Menu ini adalah menu yang difungsikan untuk pengolahan datab keluarga.

```
<?php
 $id_user = $_POST['id_user'];
 $no = $_POST['no_kk'];
 $nama = $_POST['nama_lengkap'];
 $status = $_POST['status'];
$jumlah = $_POST['jumlah_anggota'];
$id_kriteria = $_POST['id_kriteria'];
 $id_variabel = $_POST['id_variabel'];
 $hitung=count($id kriteria);
 $varhit =count($id_variabel);
$query ="SELECT * FROM tbl_data_keluarga";
$kk =mysqli_query($koneksi,$query);
$getkk = mysqli_fetch_array($kk);
$no_kk = $getkk['no_kk']; if ($varhit !=
$hitung OR $no=="" OR $nama=="" OR $status==""
OR $jumlah =="") {
   echo "
    <script type='text/javascript'>
      setTimeout(function () {
      swal.fire({
                   title: 'Gagal!!',
                            'Data Tidak Boleh
                   text:
Kosong',
                   type: 'error',
                   timer: 1000,
                   showConfirmButton: true
              });
```

## Listing 5.13 Tambah Data Keluarga

*Listing* 5.13 digunakan untuk menambahkan data keluarga yang telah tersimpan dalam database ke dalam bentuk tabel. Tabel daftar-daftar keluarga menampilkan biodata keluarga, kriteria serta action ubah yang digunakan untuk *link* ke halaman ubah data keluarga, listing ini merupakan query dari proses Input data keluarga.

### Laporan Daftar Keluarga

Laporan daftar keluarga digunakan untuk menampilkan data seluruh data keluarga.

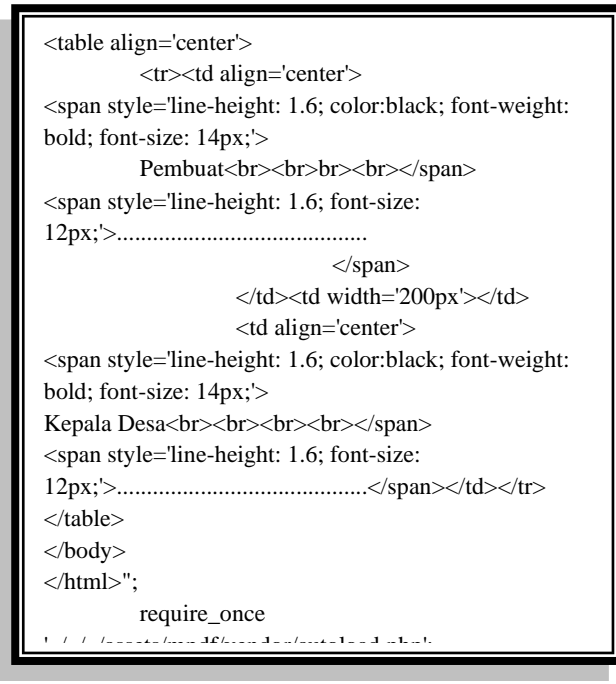

Listing 5.15 Query Laporan Keluarga

*Listing* 5.15 berisi *query* dari proses menampilkan laporan daftar keluarga yang berisi tanggal proses, biodata, dan kriteria.

## Penggunaan Halaman Login

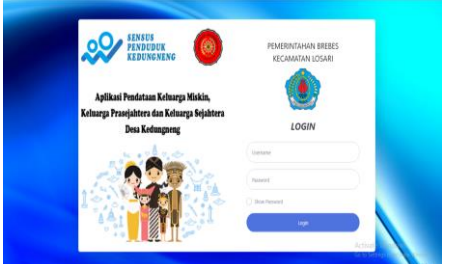

Gambar 6.1 Halaman Login sistem pendataan keluarga miskin

Buka *webbrowser* yang anda miliki seperti *mozilla firefox* atau *google chrome*, kemudian tulis '*localhost/*telkom/' dan tekan *enter*, maka halaman yang tampil adalah seperti yang ditunjukkan oleh Gambar 6.1.

#### Penggunaan Halaman Dashboard

Setelah *user login* dan berhasil masuk kedalam sistem pendataan keluarga miskin maka halaman yang tampil. Pada halaman index, terdapat pada gambar berikut.

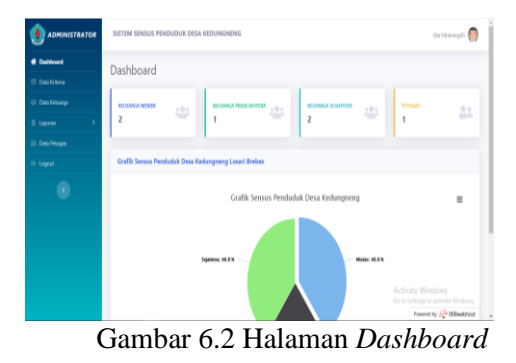

## Halaman Master Petugas

Halaman Master petugas adalah kegiatan menambah dan atau mengedit data petugas. Proses pengolahan data petugas akan mewakili proses pengolahan data lainnya, karena secara garis besar proses pengolahan datanya sama.

 Login sebagai admin, karena data petugas hanya dapat dikelola oleh admin. Pilih Menu data petugas, maka halaman yang tampil adalah daftar untuk mengisi data petugas. *Input* Data Petugas hanya dapat dilakukan oleh *administrator* yang sudah memiliki hak akses ke sistem terlihat pada Gambar 6.3.

| <b>N</b>      |                                                                                        |                                                       |                             |              |          |              |                |               |           |
|---------------|----------------------------------------------------------------------------------------|-------------------------------------------------------|-----------------------------|--------------|----------|--------------|----------------|---------------|-----------|
| ADMINISTRATOR | \$151                                                                                  | SISTEM SENSUS PENDUDUK DESA KEDUNGNENG Bia Fibiaringh |                             |              |          |              |                |               |           |
|               | Da                                                                                     | ta Pe                                                 | tucias                      |              |          |              |                |               | · DaiNoor |
|               | Du                                                                                     | ur c                                                  | tugus                       |              |          |              |                |               |           |
|               | 1                                                                                      | la Tamba                                              | h Petugas 🛛                 | 3 Reliesh    |          |              |                |               |           |
|               |                                                                                        |                                                       | <ul> <li>antriar</li> </ul> |              |          |              |                | family        |           |
| Duta Petugas  |                                                                                        |                                                       |                             |              |          |              |                | JEILLE        |           |
|               |                                                                                        | No 1                                                  | Foto 1                      | Nama Lengkap | Alamat 1 | No Handphone | Email          | Tanggal Buat  | Aksi 💠    |
|               |                                                                                        |                                                       | 0                           | Agus         | Cirebon  | 087828456676 | agus@yshos.com | 28 April 2020 | 20        |
|               | 52                                                                                     | cwing 1                                               | to 1 of 1 en                | ties         |          |              |                | Previous      | 1 Next    |
|               |                                                                                        |                                                       |                             |              |          |              |                |               |           |
|               |                                                                                        |                                                       |                             |              |          |              |                |               |           |
|               | Activate Windows<br>Consider # Trivenites Mit Ammediate Caboo Go to Settings to advate |                                                       |                             |              |          |              |                |               |           |
|               |                                                                                        |                                                       |                             |              |          |              |                | Research &    | 2 monther |

Gambar 6.3 Daftar Master Petugas

2) Kegiatan pertama yang dilakukan adalah menambah data petugas. Klik tombol Tambah, maka akan tampil *form* tambah data petugas seperti yang ditunjukkan oleh Gambar 6.4. Isi *form* dengan benar, kemudian klik tombol simpan jika data berhasil masuk kedalam *database* maka *list* data petugas akan bertambah pada Gambar 6.5.

## INTI TALAFA : Jurnal Teknik Informatika Vol. 12, No. 02, Agustus 2020, pp. 36-43

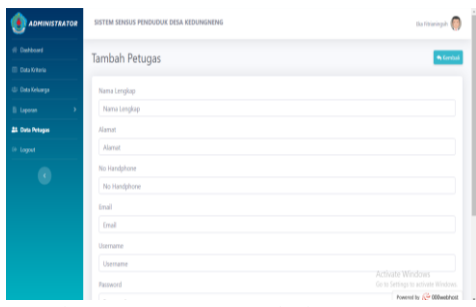

Gambar 6.4 Form Tambah Data Petugas

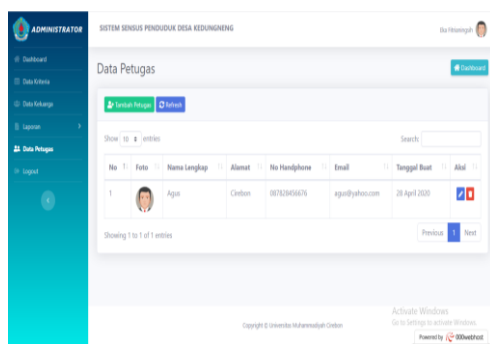

Gambar 6.5 Daftar Petugas yang sudah ditambah

3) Edit data petugas dilakukan dengan mengklik tombol ubah yang ada di samping nama pada Gambar 6.5. Setelah tombol ubah diklik, maka akan menampilkan form ubah seperti Gambar 6.6.

| 🔮 Sistem Senses Penduduk Des | - x +                                            | - a            |
|------------------------------|--------------------------------------------------|----------------|
| € → C © locations            | tuspenduk/tudministratus/?page-editpetagasikid=6 | Q 🖈 🖯          |
| 44                           |                                                  |                |
| DADMINISTRATOR               | SISTEM SENSUS PENDUDUK DESA KEDUNGNENG           | Du Mainingsh 🌔 |
|                              | Ubah Petunas                                     | • Gmbali       |
|                              |                                                  |                |
|                              | Nama Lenglap                                     |                |
|                              | Matai                                            |                |
|                              | Harrot                                           |                |
|                              | Cliedug                                          |                |
|                              | NoHandphore                                      |                |
|                              | 087828456676                                     |                |
|                              | Enal                                             |                |
|                              | ammae@yahoo.com                                  |                |
|                              | Feto                                             |                |
|                              |                                                  |                |
|                              | Bills Eds. Tonis with file your double           |                |

Gambar 6.6 Form Ubah Data Petugas

#### Data Kriteria

*Input* Data kritera hanya dapat dilakukan oleh administrator. Setelah *login* dan memilih menu data kriteria, maka akan tampil form isian data kriteria pada Gambar 6.7.

| 🔮 Sisten Sensus Penduduk Desa Kr. | x +                                            | - 0 ×              |
|-----------------------------------|------------------------------------------------|--------------------|
| € → C (B localheat/susp           | senduk/administrator/?page=tambahinteria       | * O :              |
| E Apl                             |                                                |                    |
|                                   | SISTEM SENSUS PENDUDUK DESA KEDUNGNENG         | Eka Fitzianinguh 🌍 |
| d) Dashboard                      | Tambah Kritaria                                | * feelal           |
| 🗐 Deta Kriteria                   |                                                |                    |
| (2) Data Keluarga                 | Kode Kriteria                                  |                    |
| 🗄 Laporan 💦 🔿                     | K016                                           |                    |
| 21. Data Petugas                  | Nama Kriteria                                  |                    |
| © Logout                          | Aset                                           |                    |
| ۲                                 |                                                | B Simpern          |
|                                   |                                                |                    |
|                                   |                                                |                    |
|                                   | Copyright © Universitys Muharensodysh Cirolout |                    |

Gambar 6.7 Input data kriteria

#### Halaman Tambah Keluarga

Halaman tambah data keluarga adalah halaman untuk menambahkan data keluarga. Proses ini hanya ilakukan petugas yang sudah memiliki hak akses sistem.

Kegiatan pertama yang dilakukan adalah menambah data keluarga. Klik tombol Tambah, maka akan tampil *form* tambah data keluarga. Isi *form* dengan benar, kemudian klik tombol simpan jika data berhasil masuk kedalam *database* maka list data petugas akan bertambah pada gambar berikut.

| x +                                                              | - <i>σ</i>    |  |  |
|------------------------------------------------------------------|---------------|--|--|
| ← → C (i) (waterst/u scenistic/construct/upagetarstat/upiginary) |               |  |  |
|                                                                  |               |  |  |
| SISTEM SENSUS PENDUDUK DESA KEDUNGNENG                           | Da Fitusingzh |  |  |
| Tambah Keluarga                                                  | - Conto       |  |  |
|                                                                  |               |  |  |
| NO Karta Keluarga                                                |               |  |  |
| 3328991072829                                                    |               |  |  |
| Nama Longkap                                                     |               |  |  |
| Havid                                                            |               |  |  |
| Status Keluarga                                                  |               |  |  |
| Suarei                                                           | v             |  |  |
| Luos Lantai Bongunan                                             |               |  |  |
| Luas rumah < 8 m2/jiwa belum ada pembagian ruangan               |               |  |  |
| 🛛 Luas rumah < 15 m2/jiwa belum ada pembagian ruangan            |               |  |  |
| Luas rumah >= 15 m2/jiwa sudah ada pembagian ruang               |               |  |  |
| Jonis Lantai                                                     |               |  |  |
| C Tanah                                                          |               |  |  |
| Lantai Semen                                                     |               |  |  |
|                                                                  |               |  |  |

Gambar 6.8 Halaman Tambah Data Keluarga

#### Halaman Laporan Keluarga

*Form* Halaman *output* atau laporan merupakan halaman yang digunakan untuk mencetak laporan keluarga yang telah di proses. *Administrator* yang telah login akan diminta untuk memilih menu laporan lalu pilih laporan keluarga dan cetak sebagai pdf

### INTI TALAFA : Jurnal Teknik Informatika Vol. 12, No. 02, Agustus 2020, pp. 36-43

| 🔮 Sisters Sense Perduduk Dess ( - 🛪 | 🗄 Lapran Data Gelumpa 🛛 🛪 🕂              |                                                                                                    | - 0 X                               |
|-------------------------------------|------------------------------------------|----------------------------------------------------------------------------------------------------|-------------------------------------|
| ← → C @ localitest/suspend          | k/administratos/laporar/pdl/kalkarga.php |                                                                                                    | ±Θ:                                 |
| 1 4pl                               |                                          |                                                                                                    |                                     |
|                                     | Arret Sile                               | PEMERINTAHAN KABUPATEN BREBES<br>KECANATAN LOSAR<br>DESA KEUNKIEHKG<br>Anargue Kabana lain, Kaban hein, Nuos jan Tagat<br>Anargue Kabana lain, Kaban hein, Nuos jan Tagat |                                     |
|                                     |                                          | LAPORAN DATA KELUARGA                                                                                                    |                                     |
|                                     |                                          | Tanggal Cetak: 30 June 2020                                                                                                    |                                     |
|                                     | No Kartu Keluarga                        | : 3328991072829                                                                                                    |                                     |
|                                     | Nama Lengkap                             | : Riyadi                                                                                                    |                                     |
|                                     | Status Keluarga                          | : Suarri                                                                                                    |                                     |
|                                     | No Kriteria                              | Hasil Sensus Penduduk                                                                                                    |                                     |
|                                     | 1 Luas Lontai Bangunan                   | : Luas rumah < 8 m2/jiwa belum ada pembagian ruangan                                                                                                    |                                     |
|                                     | 2 jeris Lantal                           | : Tanah                                                                                                    |                                     |
|                                     | 3 Jenis Dinding                          | : Bamba                                                                                                    | Activate Windows                    |
|                                     | 4 jenis Atap                             | : ljukiPumbia                                                                                                    | Go to Settings to activity Windows. |
|                                     | 5 Fasilitas MCK                          | : Tidak Ada                                                                                                    | 5                                   |

Gambar 6.13 Laporan Pengaduan

#### **Rencana Pengujian**

Tabel menunjukkan rencana pengujian yang akan dilakukan dari Sistem Pengolahan Data Pencatatan dan Kinerja Layanan Pelanggan di Plasa Telkom Siliwangi Cirebon. Pengujian akan dilakukan dengan menggunakan metode *black box*. Kelas uji tambah dan edit data ruang dan user akan mewakili pengujian. Hal ini dikarenakan butir uji dan proses pengujian pada data ruang dan *user* sama dengan butir uji pada data statis lainnya.

| Kelas Uji           | Kode<br>Butir<br>Uji                      | Butir Uji                                                            | Teknik<br>Pengujian |
|---------------------|-------------------------------------------|----------------------------------------------------------------------|---------------------|
| Tambah<br>Data      | 01                                        | Menambahkan data<br>petugas dengan benar                             | Black Box           |
| Petugas             | 02                                        | Menambah data dengan<br>mengkosongkan salah satu<br>kolom            | Black Box           |
| Edit Data           | 03                                        | Menyimpan data tanpa<br>melakukan perubahan data                     | Black Box           |
| retugas             | 04 Merubah data dengan data<br>yang benar |                                                                      | Black Box           |
|                     | 05                                        | Mengkosongkan salah satu kolom saat meng <i>edit</i> data            | Black Box           |
| Tambah              | 06                                        | Menambahkan data kriteria dengan benar                               | Black box           |
| Data<br>Kriteria    | 07                                        | Menambah data<br>kriteria dengan<br>mengkosongkansalah<br>satu kolom | Black box           |
| Tambah              | 08                                        | Menambahkan data keluarga<br>dengan benar                            | Black box           |
| Data<br>Keluarga    | 09                                        | Menambah data dengan<br>mengkosongkan salah<br>satu kolom            | Black box           |
| Laporan<br>Keluarga | 10                                        | Laporan detail data keluarga                                         | Black box           |

## **Input Data Petugas**

Tabel 6.7 Hasil Pengujian Kode Butir Uji 06

| Kode Butir Uji |           | 04                       |                             |                  |  |
|----------------|-----------|--------------------------|-----------------------------|------------------|--|
| Nama Butir Uj  | i         | Menambahkan data petugas |                             |                  |  |
|                |           | dengan benar             |                             |                  |  |
| Kelas Uji      |           | Tamba                    | h data petugas              |                  |  |
| Tujuan         |           | Memer                    | iksa apakah data :          | akan             |  |
|                |           | tersimp                  | oan dalam <i>databa</i> :   | se               |  |
| Kondisi Awal   | •         | User s                   | udah berhasil <i>log</i>    | <i>in</i> dengan |  |
|                |           | level administrator      |                             |                  |  |
|                |           | User n                   | nemilih menu dat            | a petugas        |  |
|                |           | Sken                     | ario                        |                  |  |
| 1. N           | ſemilih   | button                   | tambah data                 |                  |  |
| 2. N           | lengisi   | form                     |                             |                  |  |
| 3. K           | lik tom   | bol Sin                  | npan                        |                  |  |
|                |           | Ha                       | sil                         |                  |  |
| Data yang      | Ya        | ang                      | D                           | ·· · ·           |  |
| Diberikan      | Dihar     | apkan                    | Pengamatan                  | Kesimpulan       |  |
| Nama :         | Data      |                          | <ul> <li>Mengisi</li> </ul> | OK               |  |
| Mastani        | tersimpan |                          | data pada                   |                  |  |
| Alamat :       | dalam     | 1                        | form                        |                  |  |
| Cirebon        | datab     | ase.                     | tambah data                 |                  |  |
| No hp:         |           |                          | petugas                     |                  |  |
| 08736283736    |           |                          | dengan                      |                  |  |
| Email :        |           |                          | contoh data                 |                  |  |
| mastani        |           |                          | yang                        |                  |  |
| @gmail.com     |           |                          | diberikan.                  |                  |  |
| Password ;     |           |                          | (Gambar                     |                  |  |
| Mastani        |           |                          | L.5)                        |                  |  |
|                |           |                          | _                           |                  |  |
|                |           |                          | • Data                      |                  |  |
|                |           |                          | tersimpan                   |                  |  |
|                |           |                          | dalam                       |                  |  |
|                |           |                          | database,                   |                  |  |
|                |           |                          | dan pada                    |                  |  |
|                |           |                          | tabel                       |                  |  |
|                |           |                          | petugas<br>sudab ada        |                  |  |
|                |           |                          | Nome :                      |                  |  |
|                |           |                          | Mastani                     |                  |  |
|                |           |                          | (Gambar                     |                  |  |
|                |           |                          | I 6)                        |                  |  |

## Laporan Keluarga

| Kode Butr Uji19Nama Butir UjiLaporan detail data keluargaKelas UjiExport pdfTujuanMemeriksa apakah data yang<br>tersimpan dalam database dapat di<br>downloadKondisi Awal• User sudah berhasil login dengan<br>level administrator<br>• User memilih menuLaporan<br>Keluarga• User memilih menuLaporan<br>Keluarga• User memilih menuLaporan<br>KeluargaSkenario1.Memilih Export Pdf<br>2.Stata SaganYang<br>DiharapkanNo. Kartu<br>Keluarga:<br>3328991072829.<br>Nama: Riyadi.Pengamatan<br>data<br>keluarga<br>yang telah<br>data<br>data<br>keluarga<br>tata statu keluarga<br>data<br>data<br>data<br>data<br>data<br>data<br>data<br>data<br>keluarga<br>data<br>keluarga<br>data<br>keluarga<br>data<br>data<br>data<br>data<br>keluarga<br>data<br>keluarga<br>keluarga<br>data<br>keluarga<br>keluarga<br>keluarga<br>keluarga<br>keluarga<br>keluarga<br>keluarga<br>keluarga<br>keluarga<br>keluarga<br>keluarga<br>keluarga<br>keluarga<br>keluarg                                                                                                    | TALD THE                               | 10                           |                        |                  |  |  |
|----------------------------------------------------------------------------------------------------|----------------------------------------|------------------------------|------------------------|------------------|--|--|
| Nama Butur UjiLaporan detail data keluargaKelas Uji $Export pdf$ TujuanMemeriksa apakah data yang<br>tersimpan dalam database dapat di<br>downloadKondisi Awal• User sudah berhasil login dengan<br>level administrator<br>• User memilih menu Laporan<br>KeluargaKondisi Awal• User sudah berhasil login dengan<br>level administrator<br>• User memilih menu Laporan<br>Keluarga1.Memilih Export Pdf<br>2.2.Klik tombol Export Pdf2.Klik tombol Export Pdf2.data<br>data<br>yang biharapkanPengamatan<br>pengamatanNo. Karu<br>Keluarga:<br>3328991072829.<br>Nama : Riyadi.<br>Luas Lantai<br>dan Bangunan:<br>Luas Lantai :8<br>m2/jiwa belum ada<br>penbagian ruang.<br>lenis Lantai :8<br>m2/jiwa belum ada<br>penbagian ruang.<br>lenis Lantai :8<br>m2/jiwa belum ada<br>penbagian ruang.<br>lenis Kang :<br>inding : Bambu.<br>Joinding : Bambu.<br>Joinding : Bambu.<br>Bahan Bakar<br>Memsak : Kayu<br>bakar. Konsumsi<br>Dadaya :<br>itaka da<br>sumber Penerangan<br>: Petromak Sumber<br>Air Minum : sumur.<br>Bahan Bakar<br>Membayar Biaya<br>Kesehatan :<br>trakakan :<br>itaka da<br>sumber Penerangan<br>: Petromak Sumber<br>Air Minum : sumur.<br>Bahan Bakar<br>Membayar Biaya<br>Kesehatan :<br>trakakan :<br>terkeusni Makan<br>Perhari : 2 kali.<br>Kemampuan<br>Membayar Biaya<br>Kesehatan :<br>terkeusni Makan<br>Perhari : 2 kali.<br>Kesehatan :<br>terkeusni Makan<br>Perhari : 2 kali.<br>Kesehatan :<br>terkeusni Makan<br>Perhari : 2 kali.<br>Kesehatan :<br>terkeusni Makan<br>Perhari : 2 kali.<br>Kesehatan :<br>terkeusni Makan<br>Perhari : 2 kali.<br>Kesehatan :<br>terkeusni Makan<br>Penhari : 2 kali.<br>Kesehatan :<br>terkeusni Makan<br>Perhari : 2 kali.<br>Kesehatan :<br>terkeusni Makan<br>Perhari : 2 kali.<br><td>Kode Butir Uji</td> <td>19</td> <td></td> <td></td>                                                                                                    | Kode Butir Uji                         | 19                           |                        |                  |  |  |
| Kelas UjiExport pdfTujuanMemeriksa apakah data yang<br>tersimpan dalam database dapat di<br>downloadKondisi Awal• User sudah berhasil login dengan<br>level administrator<br>                                                                                                    | Nama Butir Uji                         | Laporan detail data keluarga |                        |                  |  |  |
| TujuanMemeriksa apakah data yang<br>tersimpan dalam database dapat di<br>downloadKondisi Awal• User sudah berhasil login dengan<br>level administrator<br>• User memilih menu Laporan<br>KeluargaStenario• User memilih menu Laporan<br>KeluargaData yang<br>DiberikanYang<br>DiharapkanPengamatan<br>keluargaNo. Kartu<br>Keluarga :<br>3328991072829.<br>Nama : Riyadi.<br>Status Keluarga :<br>ganganan:<br>Luas Lantai :<br>Taah Jenis<br>Dinding : Bambu.<br>Jenis Adapt ada<br>keluarga<br>keluarga<br>kata<br>keluarga<br>kata<br>keluarga<br>kata<br>bentuk<br>pdf.OKTanah. Jenis<br>Dinding : Bambu.<br>Jenis Adap<br>Clijwa belum ada<br>chan Banyuni:<br>Luas Lantai :<br>Taaha Janis<br>Dinding : Bambu.<br>Jenix Kanyu<br>bakar. Konsumsi<br>Daging/<br>Ayam/Susu : 1 kali.<br>Frekuensi Makan<br>Perhari : 2 kali.<br>Kesehatan :<br>puskesmas.<br>Pendidikan : tamat<br>SD/SMP. Pekerjaan<br>remunyaMemerika apat di<br>kesehatan :<br>puskesmas.<br>Pendidikan : tamat<br>SD/SMP. Pekerjaan<br>i Buruh Serabutan<br>PenyaMemerika apat di<br>kesehatan :<br>hum pusaMembel Pekerjaan<br>cooloo per bulan<br>Aset Tabungan :<br>Rehum PunyaKesehatan :<br>kesehatan :<br>hum pusaKesehatan :<br>kesehatan :<br>hum pusaMembel Pekerjaan :<br>bury NevaKesehatan :<br>kesehatan :<br>hum pusaKesehatan :<br>kesehatan :<br>hum pusaKesehatan :<br>kesehatan :<br>hum pusaMem                                                                                                    | Kelas Uji                              | Export pdf                   |                        |                  |  |  |
| tersimpan dalam database dapat di<br>downloadKondisi Awal• User sudah berhasil login dengan<br>level administrator<br>• User memilih menu Laporan<br>KeluargaKlik tombol Export Pdf2.Klik tombol Export Pdf2.Klik tombol Export Pdf2.Klik tombol Export PdfData yang<br>DibarianYang<br>DiharapkanPengamatanNo. Kartu<br>Keluarga :<br>3328991072829.<br>Nama : Riyadi,<br>Status Keluarga :<br>Bunbun, Luas Lantai d<br>an Bangunan:<br>Luas Lantai :<br>Taah, Jenis<br>Dinding : Bambu.<br>Jenis Lantai :<br>Taah, Jenis<br>Dinding : Bambu.<br>Jenis Kata :<br>Pertormak. Sumber<br>Air Minum : sumur.<br>Bahan Bakar<br>Membel Penerangan<br>: Petromak. Sumber<br>Air Minum : sumur.<br>Bahan Bakar<br>Membel Pakaian: 1<br>stel. Kemampuan<br>Membely Bakar.Hait<br>Hait<br>PdfSumbu Penerangan<br>: Petromak. Sumber<br>Dadar :<br>Datar : 2 kali,<br>Kesehatan :<br>puskesmas.<br>Pendidikan : tamat<br>Dol/Oup er bulan<br>AserTabungan :<br>Burn PuwaKeluarga<br>Akan<br>Bahan Bakar<br>Hemasa : Kayu<br>Bahan BakarKeluarga<br>Akan<br>Hait<br>Hait<br>HaitKeluarga<br>Hait<br>Hait<br>Hait<br>Hait<br>HaitSubar : Kayu<br>Bahan Bakar<br>Membel Pekerjaan<br>Bahan BakarI Ali Hait<br>Hait<br>Hait<br>Hait<br>Hait<br>Hait<br>HaitI Ali Hait<br>Hait<br>Hait<br>Hait<br>HaitHait<br>Bolym Pekerjaan<br>: Buruh Serabutan<br>Pendpiasilan :<br>Haurand dat Rp<br>Go0000 per bulan<br>AsetTabungan :<br>HaitI Ali Hait<br>Hait<br>Hait<br>Hait<br>Hait<br>Hait<br>Hait<br>Hait<br>HaitHait<br>Hait<br>Hait<br>HaitHait<br>Hait<br>Hait<br>Hait<br>HaitI Hait<br>Hait<br>Hait<br>Hait<br>Hait<br>Hait<br>Hait<br>Hait<br>Hait <br< td=""><td>Tujuan</td><td colspan="5">Memeriksa apakah data yang</td></br<>                                                                                                    | Tujuan                                 | Memeriksa apakah data yang   |                        |                  |  |  |
| downloadKondisi Awal• User sudah berhasil login dengan<br>level administrator<br>• User memilih menu Laporan<br>KeluargaContinue• User memilih menu Laporan<br>Keluarga1.Memilih Export Pdf<br>2.• Klik tombol Export Pdf2.Klik tombol Export PdfData yang<br>DiberikanDiharapkanPengamatanNo. Kartu<br>Keluarga :<br>328991072829.<br>Nama : Riyadi.<br>Staus Keluarga :<br>Bauani. Luas Lantai<br>dan Bangunan:<br>Luas Lantai<br>I manh. Jenis<br>Dinding : Bambu.<br>Jenis Atap :<br>Ijuk/Rumbia<br>Fasilitas MCK :<br>Tidak ada<br>Sumber Penerangan<br>: Petromak. Sumber<br>Air Minum : sumur.<br>Bahan Bakar<br>Memasik : Kayu<br>bakar. Konsumsi<br>Daging/<br>Ayam/Susu: 1 kali.<br>Frekuensi Makan<br>Perhani : 2 kali.<br>Kemampuan<br>Membali Pakaian: 1<br>stel. Kemampuan<br>Membali Pakaian: 1<br>stel. Kemampuan<br>Membali Pakaian: 1<br>stel. Kemampuan<br>Membayar Biaya<br>Kesehatan :<br>puskesmas.<br>Pendidikan : tamat<br>SD/SMP. Pekerjaan<br>Sumbar Siana :<br>puskesmas.<br>Pendidikan : tamat<br>SD/SMP. Pekerjaan :<br>puskesmas.<br>Pendidikan : tamat<br>SD/SMP. Pekerjaan :<br>puskesmas.<br>Pendidikan : tamat<br>SD/SMP. Pekerjaan :<br>puskesmas.<br>Pendidikan : tamat<br>SD/SMP. Pekerjaan :<br>puskesmas.<br>Pendidikan : tamat<br>SD/SMP. Pekerjaan :<br>puskesmas.<br>Pendidikan : tamat<br>SD/SMP. Pekerjaan :<br>puskesmas.<br>Pendidikan : tamat<br>SD/SMP. Pekerjaan :<br>puskesmas.<br>Pendidikan : tamat<br>SD/SMP. Pekerjaan :<br>puskesmas.<br>Pendidikan : tamat<br>SD/SMP. Pekerjaan :<br>puskesmas.<br>Pendidikan : tamat<br>SD/SMP. Pekerjaan :<br>puskesmas.<br>Pendidikan : tamat<br>SD/SMP. Pekerjaan :<br>puskesmas.<br>Pendidikan : tamat<br>SD/SMP. Pekerjaan :<br>puskesmas.<br>Pendidikan : tamat<br>SD/SMP. Pekerjaan :<br>puskesmas.<br>Pendidikan : tamat<br>SD/SMP. Pekerjaa                                                                                                    |                                        | tersimpan d                  | alam <i>database</i> d | apat di          |  |  |
| Kondisi Awal• User sudah berhasil login dengan<br>level administrator• User memilih menu Keluarga• User memilih menu Laporan<br>Keluarga• User memilih menu KeluargaSkenario1. Memilih Export Pdf• KeimpulanData yang<br>DiberikanYang<br>DiharapkanPengamatanNo. Kartu<br>Keluarga :<br>3328991072829.Detail<br>data• Pilih menu<br>dataOKNama : Riyadi.<br>Staus Keluarga :<br>Bangunan:<br>Luas Lantai :<br>Tanah. Jenis<br>Dinking Bambu.<br>Jenis Atap :<br>Iju/Rumbia<br>Fasilitas MCK :<br>Tidak adaDetail<br>data• Pilih menu<br>diminta<br>dataOKKeluarga<br>ding : Bambu.<br>Juidak ada<br>Sumber Penerangan<br>: Petromak. Sumber<br>Air Minum : sumur.<br>Bahan Bakar<br>Memasak : Kayu<br>bakar. KonsumsiOff.• Klik<br>tombol<br>Pdf maka<br>data• Klik<br>tombol<br>Pdf maka<br>dataKenampuan<br>Membeli Pakaian 1<br>stel. Kenampuan<br>Membeli Pakaian 1<br>stel. Kenampuan<br>Membeli P                                                                                                    |                                        | download                     |                        |                  |  |  |
| Image: Stepsile in the second second secon | Kondisi Awal                           | • User sud                   | ah berhasil <i>log</i> | <i>in</i> dengan |  |  |
| IterationIteration• Usermemilih menuLaporanKeluargaSkenario1. Memilih Export Pdf2. Klik tombol Export PdfData yang<br>DiberikanYang<br>DiharapkanPengamatanNo. Kartu<br>Keluarga :<br>3228991072829.Detail• Pilih menu<br>laporanNama : Riyadi.<br>Staus Keluarga :<br>yang telah<br>an Bangunan:<br>dan Bangunan:<br>Luas Lantai<br>dan Bangunan:<br>luas Lantai<br>dana Bangunan:<br>luas Lantai<br>dapat di<br>dapat di<br>dapat di<br>dapat di<br>dapat di<br>dataOKTanah. Jenis<br>Dinding : Bambu.<br>Jenis Katap :<br>lyik Rumbia<br>r Petromak. Sumber<br>Ar Minum : sumur.<br>Bahan Bakar<br>Membaska : Kayu<br>bakar. Konsumsi<br>Daging/<br>Ayam/Susu: 1 kali.<br>Frekuensi Makan<br>Perhari : 2 kali.<br>Kesentan :<br>pagnaf/<br>Ayam/Susu: 1 kali.<br>Frekuensi Makan<br>Perhari : 2 kali.<br>Kemampuan<br>Membeli Pakaian: 1<br>stel. Kemampuan<br>Membeli Pakaian: 1<br>stel. Kemampuan<br>Membaja i Rp<br>600.000 per bulan<br>AsetTabunga :<br>Belum PuwaLaba a<br>keluarga<br>keluarga<br>keluarga<br>keluarga<br>keluarga<br>keluarga<br>keluarga<br>keluarga<br>keluarga<br>keluarga<br>keluarga<br>keluarga<br>keluarga<br>keluarga<br>keluarga<br>keluarga<br>keluarga<br>keluarga<br>kelu                                                                                                    |                                        | <i>level</i> adm             | inistrator             |                  |  |  |
| Iteration in the intervence in the second second se             |                                        | • User m                     | amilih manu            | Lanoran          |  |  |
| SkenarioSkenarioSkenarioIHasilPengamatanKesimpulanData yang<br>DiberikanPengamatanKesimpulanData yang<br>DibarayanPengamatanKesimpulanData yang<br>DiberikanDiharapkanPengamatanKesimpulanData yang<br>DiberikanDiharapkanPengamatanKesimpulanData yang<br>DiberikanDiharapkanPengamatanKesimpulanNo. Karu<br>KeluargaOKStatus Keluarga :<br>yang telahmaka data<br>yang<br>dimenudimenu<br>diminta<br>datadimenu<br>diminta<br>dataOKStatus Keluarga :<br>data i<br>datadimenu<br>datadimenu<br>diminta<br>datadimenu<br>diminta<br>dataJapin Alama<br>Membagian ruang.<br>Jenis Atap :<br>Hasilta MCK :<br>pdf.OKOKTanah. Jenis<br>downloadL.28)Okata<br>dataJapin Alama<br>Membagian ruang.<br>Jenis MokaPendidi Cambar<br>GambarJapin Alama<br>Dis<br>DisaOkata<br>dataAlama<br>Membagian ruang.<br>Jenis<br>DisaOkata<br>downloadL.28)                                                                                                    |                                        | • User II.                   | пенни пени             | Laporan          |  |  |
| Skenario1. Memilih Export PdfHasilHasilData yang<br>DiberikanYang<br>DiharapkanPengamatanKesimpulanNaisiDetail<br>data• Pilih menu<br>laporanOKNo. Kartu<br>Keluarga :<br>3328991072829.<br>Nama : Riyadi.<br>Staus Keluarga :<br>yang telah<br>dana Bangunan:<br>Luas Lantai diinputkan<br>qan Bangunan:<br>Luas Lantai :<br>data<br>data<br>data• Pilih menu<br>laporan<br>keluarga<br>dimenu<br>diminta<br>data<br>akaan<br>tanah. Jenis<br>Dinding : Bambu.<br>Jenis Atap :<br>lyuk/Rumbia<br>Fasiltas MCK :<br>ridak ada<br>Sumber Penerangan<br>: Petromak. Sumber<br>Air Minum : sumur.<br>Bahan Bakar<br>Memaask : Kayu<br>bakar. Konsumsi<br>Daging/<br>Ayam/Susu : 1 kali.<br>Frekuensi Makan<br>Perhari : 2 kali.<br>Kemampuan<br>Membayar Biaya<br>Kesehatan :<br>puskesmas.Kenaria (a<br>cambar<br>cambar<br>camb                                                                                                    |                                        | Keluarga                     | •                      |                  |  |  |
| 1.Memilin Export Pdf2.Klik tombol Export PdfHasilData yang<br>DiberikanYang<br>DiharapkanPengamatanKesimpulanNo. Kartu<br>Keluarga :<br>3328991072829.Detail<br>data• Pilih menu<br>laporan<br>keluargaOKStatus Keluarga :<br>Suami. Luas Lantai<br>dan Bangunan:<br>Luas Lantai :<br>dana Lantai :<br>data data• Pilih menu<br>dimintaOKJuas Lantai :<br>anah. Jenis<br>Dining : Bambu.<br>Jenis Atap :<br>lyuk/Rumbia<br>Pertomak. Sumber<br>Pertomak. Sumber<br>Air Minum : sumur.<br>Bahan Bakar<br>Memasak : Kayu<br>bakar. Konsumsi<br>Daging/<br>Ayam/Susu : 1 kali.<br>Frekuensi Makan<br>Perhari : 2 kali.<br>Kemampuan<br>Membayar Biaya<br>Keschatan :<br>puskesmas.• Klik<br>tombol<br>Pedf maka<br>data<br>data<br>data<br>data<br>data<br>data• Klik<br>tombol<br>Pdf maka<br>data<br>data<br>data<br>dataPerhari : 2 kali.<br>Kemampuan<br>Membayar Biaya<br>Keschatan :<br>puskesmas.• Kilik<br>tombol<br>Pedian :<br>lapora<br>data• Klik<br>tombol<br>Pdf maka<br>data<br>data<br>data<br>dataPendidikan : tamat<br>SD/SMP. Pekerjaan :<br>Buruh Serabutan<br>Pendikan :<br>Behm Punya• Kilik<br>Hatap :<br>luskesmas.• Kilik<br>tombol<br>PdfPendidikan : tamat<br>SD/SMP. Pekerjaan :<br>Behm Punya• Kilik<br>Hatap :<br>luskesmas :<br>Pendikan : tamat<br>SD/SMP. Pekerjaan :<br>Behm Punya• Kilik<br>Hatap :<br>luskesmas :<br>Pendikan :<br>Hatap :<br>luskesmas :<br>Pendikan :<br>Hatap :<br>Behm Punya• Kilik<br>Hatap :<br>luskesmas :<br>Pendikan :<br>Hatap :<br>Hatap :<br>Hatap :<br>Hatap :<br>Hatap :<br>Hatap :<br>Hatap :<br>Hatap :<br>Hatap :<br>Hatap :<br>Hatap :<br>Hatap :<br>Hatap :<br>Hat                                                                                                    | 1.14                                   | Skenai                       | 10<br>D 16             |                  |  |  |
| Hasil         Hasil         Diberikan       Pengamatan       Kesimpulan         No. Kartu       Detail       • Pilih menu       OK         Keluarga :       3228991072829.       data       keluarga       keluarga         No. Kartu       Detail       • Pilih menu       laporan       Kesimpulan         Status Keluarga :       yang telah       maka data       yang         Juas Lantai <8                                                                                                    | I. Mei                                 | milih Export                 | Pdf                    |                  |  |  |
| HasilData yang<br>DiberikanYang<br>DiharapkanPengamatanKesimpulanNo. Kartu<br>Keluarga<br>                                                                                                    | 2. Klik                                | tombol Expo                  | ort Pdf                |                  |  |  |
| Data yang<br>DiberikanYang<br>DiharapkanPengamatanKesimpulanNo. Kartu<br>Keluarga :<br>3328991072829.Detail<br>data• Pilih menu<br>laporanOKNama : Riyadi.<br>Status Keluarga :<br>Suami. Luas Lantai<br>dan Bangunan:<br>Luas Lantai <8<br>m2/jiwa belum ada<br>pembagian ruang.yang telah<br>dimenumaka data<br>akan<br>dataiMurat I abar<br>Dinding : Bambu.<br>Jenis Lanta :<br>Tidak adadimenu<br>dapat di<br>download<br>dataiiJenis Lanta :<br>Tidak adadapat di<br>download<br>dalam(Gambar<br>L.28)iiJenis Lanta :<br>Tidak adabentuk<br>pdf.• Klik<br>tombol<br>Pdf maka<br>dataiiSumber Penerangan<br>Daging/<br>Ayam/Susu: 1 kali.<br>Frekuensi Makan<br>Perhari : 2 kali.<br>Kemampuan<br>Membeli Pakaian: 1<br>stel. Kemampuan<br>Membeli Pakaian: 1<br>stel. Kemampuan<br>Membeli Pakaian: 1<br>stel. Kemampuan<br>Membeli Pakaian: 1<br>stel. Kemampuan<br>Membeli Pakaian: 1<br>stel. Kemampuan<br>Membeli Pakaian: 1<br>stel. Kemampuan<br>Membeli Pakaian: 1<br>stel. Kemampuan<br>Membeli Pakaian: 1<br>stel. Kemampuan<br>Membeli Pakaian: 1<br>stel. Kemampuan<br>Membeli Pakaian: 1<br>stel. Kemampuan<br>Membeli Pakaian: 1<br>stel. Kemampuan<br>Membeli Pakaian: 1<br>stel. Kemampuan<br>Membeli Pakaian: 1<br>stel. Kemampuan<br>Membeli Pakaian: 1<br>stel. Kenampuan<br>Membeli Pakaian: 1<br>stel. Kenampuan<br>Membeli Pakaian: 1<br>stel. Kenampuan<br>Membeli Pakaian: 1<br>stel. Kenampuan<br>Membeli Pakaian: 1<br>stel. Kenampuan<br>Membeli Pakaian: 1<br>stel. Kenampuan<br>Membeli Pakaian: 1<br>stel. Kenampuan<br>Membeli Pakaian: 1<br>stel. Kenampuan<br>Membeli Pakaian: 1<br>stel. Kenampuan<br>Membeli Pakaian: 1<br>stel. Kenampuan<br>Membeli Pakaian: 1<br>stel. Kenampuan                                                                                                    |                                        | Hasi                         | 1                      |                  |  |  |
| DiberikanDiharapkanPengamatanKesimpulanNo. Kartu<br>Keluarga :<br>3328991072829.<br>Nama : Riyadi.Detail<br>data• Pilih menu<br>laporan<br>keluargaOKNama : Riyadi.<br>Status Keluarga :<br>Juani. Luas Lantai<br>dan Bangunan:<br>Luas Lantai<br>danah. Jenis<br>Dinding : Bambu.<br>Jenis Atap :<br>lyuk/Rumbia<br>Penerangan<br>Sumber Penerangan<br>Pentomak. Sumber<br>Air Minum : sumur.<br>Bahan Bakar<br>Memasak : Kayu<br>bakar. Konsumsi<br>Daging/<br>Ayam/Susu : 1 kali.<br>Frekuensi Makan<br>Perhari : 2 kali.<br>Kemampuan<br>Membeli Pakaian : 1<br>stel. Kemampuan<br>Membajalia :<br>kurang dari Rp<br>600.000 per bulan<br>Aset/Tabungan :<br>Behum PunyaDiharapkan<br>DiharapkanOKOKDetail<br>data<br>data<br>data<br>data<br>data<br>data<br>data• Pilih menu<br>laporan<br>keluarga<br>data<br>data<br>data<br>dataOKOKDinding : Bambu.<br>Jenis Atap :<br>lyuk/Rumbia<br>fasilitas MCK :<br>pdf.• Klik<br>tombol<br>Pdf maka<br>data<br>data<br>keluarga<br>data<br>data• Klik<br>tombol<br>Pdf maka<br>data<br>keluarga<br>data<br>keluarga<br>dataSumber Penerangan<br>Perhari : 2 kali.<br>Kemampuan<br>Membeli Pakaian: 1<br>stel. Kemampuan<br>Membali a :<br>kurang dari Rp<br>600.000 per bulan<br>Aset/Tabungan :<br>Belum PunyaDiharapkan<br>pendicikan :<br>puskesmas.<br>Pendidikan : tamat<br>SD/SMP. Pekerjaan :<br>puskesmas.Imaka<br>data<br>puskesmas.Imaka<br>data<br>puskesmas.Pendidikan : tamat<br>SD/SMP. Pekerjaan :<br>Buruh SerabutanImaka<br>puskesmas.Imaka<br>data<br>puskesmas.Imaka<br>data<br>data<br>data<br>data<br>data<br>data<br>data<br>data<br>data<br>data<br>data<br>data<br>data<br>data<br>data<br>data<br>data<br>data<br>data <br< td=""><td>Data yang</td><td>Yang</td><td><b>D</b> (</td><td>17 . 1</td></br<>                                                                                                    | Data yang                              | Yang                         | <b>D</b> (             | 17 . 1           |  |  |
| No. Kartu<br>Keluarga :<br>3328991072829.<br>Nama : Riyadi.<br>Status Keluarga :<br>suami. Luas Lantai<br>dan Bangunan:<br>Luas Lantai<br>pembagian ruang.<br>Jenis Lantai :<br>Tanah. Jenis<br>Dinding : Bambu.<br>Jenis Atap :<br>Ijuk/Rumbia<br>Fasilitas MCK :<br>Tidak ada<br>Sumber Penerangan :<br>Petromak. Sumber<br>Air Minum : sumur.<br>Bahan Bakar<br>Memsak : Kayu<br>bakar. Konsumsi<br>Daging/<br>Ayam/Susu : 1 kali.<br>Frekuensi Makan<br>Pendidikan : 1<br>stel. Kemampuan<br>Membeli Pakaian: 1<br>stel. Kemampuan<br>Membajian :<br>puskesmas.<br>Pendidikan : tamat<br>SD/SMP. Pekerjaan :<br>Buruh Serabutan Penbasian :<br>keventan :<br>puskesmas.<br>Pendidikan : tamat<br>SD/SMP. Pekerjaan :<br>Buruh Serabutan Penbasian :<br>keventan :<br>puskesmas.<br>Pendidikan : tamat<br>SD/SMP. Pekerjaan :<br>Buruh Serabutan Penbasian :<br>kurang dari Rp<br>600.000 per bulan<br>Aset/Tabungan :<br>Belum PunyaDetail<br>data<br>data<br>keventan :<br>puskesmas.<br>Pendidikan : tamat<br>SD/SMP. Pekerjaan :<br>kurang dari Rp<br>600.000 per bulan<br>Aset/Tabungan :<br>Belum PunyaDetail<br>data<br>kata<br>bentuk<br>bentuk<br>pdfPilih menu<br>laporan<br>katan<br>keventan :<br>puskesmas.<br>Pendidikan : tamat<br>SD/SMP. Pekerjaan :<br>benup PunyaOK                                                                                                    | Diberikan                              | Diharapkan                   | Pengamatan             | Kesimpulan       |  |  |
| Keluarga :<br>3328991072829.data<br>keluargalaporan<br>keluargaNama : Riyadi.<br>Status Keluarga :<br>Suami. Luas Lantai<br>dan Bangunan:<br>Luas Lantai<br>lenis Lantai :<br>Tanah. Jenis<br>Dinding : Bambu.<br>Jenis Atap :<br>Ijuk/Rumbia<br>Fasilitas MCK :<br>Tidak ada<br>Sumber Penerangan :<br>Petromak. Sumber<br>Air Minum : sumur.<br>Bahan Bakar<br>Memsayat : 2 kali.<br>Kemampuan<br>Membeli Pakaian: 1<br>stel. Kemampuan<br>Membeli Pakaian: 1<br>stel. Kemampuan<br>Membayar Biaya<br>Kesehatan :<br>puskesmas.<br>Pendidikan : tamat<br>SD/SMP. Pekerjaan :<br>Buruh Serabutan Pakasdata<br>keluarga<br>data<br>data <br< td=""><td>No. Kartu</td><td>Detail</td><td>• Pilih menu</td><td>OK</td></br<>                                                                                                    | No. Kartu                              | Detail                       | • Pilih menu           | OK               |  |  |
| 3328991072829.<br>Nama : Riyadi.<br>Status Keluarga :<br>Suami. Luas Lantai<br>dan Bangunan:<br>Luas Lantai <8<br>m2/jiwa belum ada<br>pembagian ruang.<br>Jenis Lantai :<br>Tanah. Jenis<br>Dinding : Bambu.<br>Jenis Atap :<br>Ijuk/Rumbia<br>Fasilitas MCK :<br>Tidak ada<br>Sumber Penerangan :<br>Petramask : Kayu<br>bakar. Konsumsi<br>Daging/<br>Ayam/Susu: 1 kali.<br>Frekuensi Makan<br>Perhari : 2 kali.<br>Kemampuan<br>Membeli Pakaian: 1<br>stel. Kemampuan<br>Membayar Biaya<br>Kesehatan :<br>puskesmas.<br>Pendidikan : tamat<br>SD/SMP. Pekerjaan :<br>Burn DravaIntervention<br>keluarga<br>data<br>data<br>data<br>data<br>data<br>dataIntervention<br>keluarga<br>dimenu<br>dimenu<br>dimenu<br>data<br>data<br>data<br>dataIntervention<br>keluarga<br>data<br>data<br>data<br>data<br>dataJust Status Keluarga<br>data<br>data<br>data<br>data<br>dataKeluarga<br>data<br>data<br>data<br>dataKeluarga<br>data<br>dataJust Status Keluarga<br>data<br>data<br>dataKeluarga<br>data<br>dataKeluarga<br>data<br>dataJust Status Keluarga<br>data<br>dataKeluarga<br>dataJust Kemampuan<br>Membeli Pakaian: 1<br>stel. Kemampuan<br>Membeli Pakaian: 1<br>sterk Keraman<br>Perhari : 2 kali.<br>Kesehatan :<br>puskesmas.<br>Pendidikan : tamat<br>SD/SMP. Pekerjaan<br>: Buruh Serabutan<br>Penghasilan :<br>kurang dari Rp<br>600.000 per bulan<br>Aset/Tabungan :<br>Belum PunyaJust All all all all all all all all all all                                                                                                    | Keluarga :                             | data                         | lanoran                |                  |  |  |
| Nama : Riyadi.KertuargaStatus Keluarga :yang telahmaka dataSuami. Luas Lantaidiinputkanyangdan Bangunan:dimenudimintaLuas Lantai <8                                                                                                    | 3328991072829.                         | keluarga                     | kaluarga               |                  |  |  |
| Status Keluarga :yang teranSuami. Luas Lantaidiinputkandan Bangunan:dimenuLuas Lantai <                                                                                                    | Nama : Riyadi.                         | vang telah                   | malka data             |                  |  |  |
| Jamin PunsJaminJamindan Bangunan:<br>Luas Lantai <8<br>m2/jiwa belum ada<br>pembagian ruang.dimenu<br>datadiminta<br>akanJenis Lantai :<br>Tanah. Jenis<br>Dinding : Bambu.<br>Jenis Atap :<br>Ijuk/Rumbia<br>Fasilitas MCK :<br>Pdf.dapat di<br>(Gambar<br>L.28)(Gambar<br>L.28)Jenis Atap :<br>Ijuk/Rumbia<br>Fasilitas MCK :<br>Pdf.dalam<br>bentuk<br>pdf.• Klik<br>tombol<br>Pdf maka<br>dataFasilitas MCK :<br>Tidak ada<br>Sumber Penerangan<br>: Petromak. Sumber<br>Air Minum : sumur.<br>Bahan Bakar<br>Memasak : Kayu<br>bakar. Konsumsi<br>Daging/<br>Ayam/Susu: 1 kali.<br>Frekuensi Makan<br>Perhari : 2 kali.<br>Kemampuan<br>Membeli Pakaian: 1<br>stel. Kemampuan<br>Membayar Biaya<br>Kesehatan :<br>puskesmas.<br>Pendidikan : tamat<br>SD/SMP. Pekerjaan<br>: Buruh Serabutan<br>Penghasilan :<br>kurang dari Rp<br>600.000 per bulan<br>Aset/Tabungan :<br>Behm Punyadimenu<br>data<br>tamat<br>selum Punya                                                                                                    | Status Keluarga :<br>Suami Luas Lantai | diinputkon                   | illaka uata            |                  |  |  |
| Luas Lantai <8<br>m2/jiwa belum ada<br>pembagian ruang.dimenu<br>datadiminità<br>                                                                                                    | dan Bangunan:                          |                              | yang                   |                  |  |  |
| m2/jiwa belum ada<br>pembagian ruang.data<br>keluarga<br>tampilJenis Lantai :dapat di<br>dapat di<br>download<br>Jenis Atap :(Gambar<br>L.28)Jenis Atap :dalam<br>dalamKlik<br>tombolJenis Atap :dalam<br>bentukKlik<br>tombolJenis Atap :gdf.Pdf maka<br>dataJuk/Rumbiabentuk<br>pdf.Pdf maka<br>dataSumber Penerangan<br>: Petromak. Sumberkeluarga<br>akan<br>tercetakAir Minum : sumur.<br>Bahan Bakar<br>Memasak : Kayu<br>bakar. Konsumsikeluarga<br>akan<br>tercetakDaging/<br>Ayam/Susu: 1 kali.<br>Frekuensi Makan<br>Perhari : 2 kali.<br>Kesehatan :<br>puskesmas.<br>Pendidikan : tamat<br>SD/SMP. Pekerjaan<br>: Buruh Serabutan<br>Penghasilan :<br>kurang dari Rp<br>600.000 per bulan<br>Aset/Tabungan :<br>Behum Punyaakan<br>tampil<br>tentation<br>tentation                                                                                                    | Luas Lantai <8                         | dimenu                       | diminta                |                  |  |  |
| pembagian ruang.keluargatampilJenis Lantai :dapat di(GambarIanah. JenisdownloadL.28)Jenis Atap :dalam• KlikJuk/Rumbiabentuk• KlikIjuk/RumbiabentukrombolFasilitas MCK :pdf. <i>Pdf</i> makaSumber Peneranganakan: Petromak. Sumberakan: Petromak. SumberakanBahan Bakar(GambarDaging/L.29)Ayam/Susu: 1 kali.Frekuensi MakanPerhari : 2 kali.KemampuanMembayar BiayaL.29)Kesehatan :puskesmas.Pendidikan : tamatSD/SMP. Pekerjaan: Buruh Serabutanpenghasilan :kurang dari Rp600.000 per bulanAset/Tabungan :seluarga                                                                                                    | m2/jiwa belum ada                      | data                         | akan                   |                  |  |  |
| Jenis Lantai :<br>Tanah. Jenis<br>Dinding : Bambu.<br>Jenis Atap :<br>Ijuk/Rumbiadapat di<br>download<br>dalam(Gambar<br>L.28)Jenis Atap :<br>Ijuk/Rumbiadalam<br>bentuk<br>pdf.• Klik<br>tombol<br><i>Pdf</i> maka<br>dataSumber Penerangan<br>: Petromak. Sumberpdf. <i>Pdf</i> maka<br>dataSumber Penerangan<br>: Petromak. Sumberakan<br>tercetak<br>(GambarAir Minum : sumur.<br>Bahan Bakar<br>Memasak : Kayu<br>bakar. Konsumsiakan<br>tercetak<br>(GambarDaging/<br>Ayam/Susu: 1 kali.<br>Frekuensi Makan<br>Perhari : 2 kali.<br>Kesehatan :<br>puskesmas.<br>Pendidikan : tamat<br>SD/SMP. Pekerjaan<br>: Buruh Serabutan<br>Penghasilan :<br>kurang dari Rp<br>600.000 per bulan<br>Aset/Tabungan :<br>Behum Punya(Gambar<br>tercetak<br>(Gambar<br>L.29)                                                                                                    | pembagian ruang.                       | keluarga                     | tampil                 |                  |  |  |
| Ianar, Jenis<br>Dinding : Bambu.<br>Jenis Atap :<br>[Juk/Rumbia<br>Fasilitas MCK :<br>Tidak ada<br>Sumber Penerangan<br>: Petromak. Sumber<br>Air Minum : sumur.<br>Bahan Bakar<br>Memasak : Kayu<br>bakar. Konsumsi<br>Daging/<br>Ayam/Susu: 1 kali.<br>Frekuensi Makan<br>Perhari : 2 kali.<br>Kemampuan<br>Membeli Pakaian: 1<br>stel. Kemampuan<br>Membayar Biaya<br>Kesehatan :<br>puskesmas.<br>Pendidikan : tamat<br>SD/SMP. Pekerjaan<br>: Buruh Serabutan<br>Penghasilan :<br>kurang dari Rp<br>600.000 per bulan<br>Aset/Tabungan :<br>Behum Punyadownload<br>dalam<br>bentuk<br>pdf.L.28)Value 1<br>(Alta and the second second secon                                                                      | Jenis Lantai :<br>Tanah Janis          | dapat di                     | (Gambar                |                  |  |  |
| Jenis Atap :<br>Juk/Rumbiadalam<br>bentukKlik<br>tombolJenis Atap :<br>                                                                                                    | Dinding · Bambu                        | download                     | L.28)                  |                  |  |  |
| Ijuk/Rumbia<br>Fasilitas MCK :<br>Tidak adabentuk<br>pdf.tombol<br>Pdf makaSumber Penerangan<br>: Petromak. SumberdataRi Minum : sumur.<br>Bahan Bakarakan<br>tercetakMemasak : Kayu<br>bakar. KonsumsidataDaging/<br>Ayam/Susu: 1 kali.<br>Frekuensi Makan<br>Perhari : 2 kali.<br>Kemampuan<br>Membeli Pakaian: 1<br>stel. Kemampuan<br>Membayar Biaya<br>Kesehatan :<br>puskesmas.<br>Pendidikan : tamat<br>SD/SMP. Pekerjaan<br>: Buruh Serabutan<br>Penghasilan :<br>kurang dari Rp<br>600.000 per bulan<br>Aset/Tabungan :<br>Behum Punyatombol<br>Padf maka<br>data<br>tercetak<br>tombol<br>Pade and the pade and the pade an                                                                                                    | Jenis Atap :                           | dalam                        | • Klik                 |                  |  |  |
| Fasilitas MCK :<br>Tidak adapdf.Pdf makaSumber Penerangan<br>: Petromak. SumberdataRindon Raman<br>Bahan BakarkeluargaAir Minum : sumur.<br>Bahan BakarakanBahan BakartercetakMemasak : Kayu(GambarDaging/L.29)Ayam/Susu: 1 kali.<br>Frekuensi Makan<br>Perhari : 2 kali.L.29)Kemampuan<br>Membeli Pakaian: 1stel. Kemampuan<br>Membayar Biaya<br>Kesehatan :<br>puskesmas.<br>Pendidikan : tamat<br>SD/SMP. Pekerjaan<br>: Buruh Serabutan<br>Penghasilan :<br>kurang dari Rp<br>600.000 per bulan<br>Aset/Tabungan :<br>Behum Punya                                                                                                    | Ijuk/Rumbia                            | bentuk                       | tombol                 |                  |  |  |
| Tidak adaFull matualSumber Penerangandata: Petromak. SumberkeluargaAir Minum : sumur.akanBahan BakartercetakMemasak : Kayu(GambarDaging/L.29)Ayam/Susu: 1 kali.Frekuensi MakanPerhari : 2 kali.KemampuanMembeli Pakaian: 1stel. KemampuanMembayar BiayaKesehatan :puskesmas.Pendidikan : tamatSD/SMP. Pekerjaan: Buruh SerabutanPenghasilan :kurang dari Rp600.000 per bulanAset/Tabungan :Belum Punya                                                                                                    | Fasilitas MCK :                        | pdf.                         | <i>Pdf</i> maka        |                  |  |  |
| Sumber Penerangan keluarga<br>: Petromak. Sumber keluarga<br>Air Minum : sumur. akan tercetak<br>Memasak : Kayu (Gambar<br>Daging/ L.29)<br>Ayam/Susu: 1 kali.<br>Frekuensi Makan<br>Perhari : 2 kali.<br>Kemampuan<br>Membeli Pakaian: 1<br>stel. Kemampuan<br>Membayar Biaya<br>Kesehatan :<br>puskesmas.<br>Pendidikan : tamat<br>SD/SMP. Pekerjaan<br>: Buruh Serabutan<br>Penghasilan :<br>kurang dari Rp<br>600.000 per bulan<br>Aset/Tabungan :<br>Belum Punya                                                                                                    | Tidak ada                              | -                            | data                   |                  |  |  |
| Air Minum : sumur.akanBahan BakartercetakMemasak : Kayu(Gambarbakar. Konsumsi(GambarDaging/L.29)Ayam/Susu: 1 kali.Frekuensi MakanPerhari : 2 kali.KemampuanMembeli Pakaian: 1stel. KemampuanMembayar BiayaKesehatan :puskesmas.Pendidikan : tamatSD/SMP. Pekerjaan: Buruh SerabutanPenghasilan :kurang dari Rp600.000 per bulanAset/Tabungan :Belum Punya                                                                                                    | Sumber Penerangan                      |                              | kaluarga               |                  |  |  |
| An minin volumeakanBahan BakartercetakMemasak : Kayu(GambarDaging/L.29)Ayam/Susu: 1 kali.Frekuensi MakanPerhari : 2 kali.L.29)KemampuanMembeli Pakaian: 1stel. KemampuanMembayar BiayaKesehatan :puskesmas.Pendidikan : tamatSD/SMP. Pekerjaan: Buruh SerabutanPenghasilan :kurang dari Rp600.000 per bulanAset/Tabungan :Belum Punya                                                                                                    | Air Minum · sumur                      |                              | Retuarga               |                  |  |  |
| Memasak : Kayutercetakbakar. Konsumsi(GambarDaging/L.29)Ayam/Susu: 1 kali.L.29)Frekuensi MakanPerhari : 2 kali.KemampuanMembeli Pakaian: 1stel. KemampuanMembayar BiayaKesehatan :puskesmas.Pendidikan : tamatSD/SMP. Pekerjaan: Buruh SerabutanPenghasilan :kurang dari Rp600.000 per bulanAset/Tabungan :Belum Punya                                                                                                    | Bahan Bakar                            |                              | akan                   |                  |  |  |
| bakar. Konsumsi(GambarDaging/L.29)Ayam/Susu: 1 kali.L.29)Frekuensi MakanL.29)Perhari : 2 kali.KemampuanMembeli Pakaian: 1Stel. KemampuanMembayar BiayaKesehatan :puskesmas.Pendidikan : tamatSD/SMP. PekerjaanSD/SMP. Pekerjaan: Buruh SerabutanPenghasilan :kurang dari Rp600.000 per bulanAset/Tabungan :Belum Punya                                                                                                    | Memasak : Kayu                         |                              | tercetak               |                  |  |  |
| Daging/L.29)Ayam/Susu: 1 kali.Frekuensi MakanPerhari: 2 kali.KemampuanMembeli Pakaian: 1stel. KemampuanMembayar BiayaKesehatan :puskesmas.Pendidikan : tamatSD/SMP. Pekerjaan: Buruh SerabutanPenghasilan :kurang dari Rp600.000 per bulanAset/Tabungan :Belum Punya                                                                                                    | bakar. Konsumsi                        |                              | (Gambar                |                  |  |  |
| Ayam/Susu: 1 kan.         Frekuensi Makan         Perhari : 2 kali.         Kemampuan         Membeli Pakaian: 1         stel. Kemampuan         Membayar Biaya         Kesehatan :         puskesmas.         Pendidikan : tamat         SD/SMP. Pekerjaan         : Buruh Serabutan         Penghasilan :         kurang dari Rp         600.000 per bulan         Aset/Tabungan :         Belum Punya                                                                                                    | Daging/                                |                              | L.29)                  |                  |  |  |
| Perkari : 2 kali.<br>Kemampuan<br>Membeli Pakaian: 1<br>stel. Kemampuan<br>Membayar Biaya<br>Kesehatan :<br>puskesmas.<br>Pendidikan : tamat<br>SD/SMP. Pekerjaan<br>: Buruh Serabutan<br>Penghasilan :<br>kurang dari Rp<br>600.000 per bulan<br>Aset/Tabungan :<br>Belum Punya                                                                                                    | Ayam/Susu: 1 Kali.<br>Frekuensi Makan  |                              |                        |                  |  |  |
| Kemampuan<br>Membeli Pakaian: 1<br>stel. Kemampuan<br>Membayar Biaya<br>Kesehatan :<br>puskesmas.<br>Pendidikan : tamat<br>SD/SMP. Pekerjaan<br>: Buruh Serabutan<br>Penghasilan :<br>kurang dari Rp<br>600.000 per bulan<br>Aset/Tabungan :<br>Belum Punya                                                                                                    | Perhari : 2 kali                       |                              |                        |                  |  |  |
| Membeli Pakaian: 1<br>stel. Kemampuan<br>Membayar Biaya<br>Kesehatan :<br>puskesmas.<br>Pendidikan : tamat<br>SD/SMP. Pekerjaan<br>: Buruh Serabutan<br>Penghasilan :<br>kurang dari Rp<br>600.000 per bulan<br>Aset/Tabungan :<br>Belum Punya                                                                                                    | Kemampuan                              |                              |                        |                  |  |  |
| stel. Kemampuan<br>Membayar Biaya<br>Kesehatan :<br>puskesmas.<br>Pendidikan : tamat<br>SD/SMP. Pekerjaan<br>: Buruh Serabutan<br>Penghasilan :<br>kurang dari Rp<br>600.000 per bulan<br>Aset/Tabungan :<br>Belum Punya                                                                                                    | Membeli Pakaian: 1                     |                              |                        |                  |  |  |
| Membayar Biaya<br>Kesehatan :<br>puskesmas.<br>Pendidikan : tamat<br>SD/SMP. Pekerjaan<br>: Buruh Serabutan<br>Penghasilan :<br>kurang dari Rp<br>600.000 per bulan<br>Aset/Tabungan :<br>Belum Punya                                                                                                    | stel. Kemampuan                        |                              |                        |                  |  |  |
| Kesenatan :<br>puskesmas.<br>Pendidikan : tamat<br>SD/SMP. Pekerjaan<br>: Buruh Serabutan<br>Penghasilan :<br>kurang dari Rp<br>600.000 per bulan<br>Aset/Tabungan :<br>Belum Punya                                                                                                    | Membayar Biaya                         |                              |                        |                  |  |  |
| Pendidikan : tamat<br>SD/SMP. Pekerjaan<br>: Buruh Serabutan<br>Penghasilan :<br>kurang dari Rp<br>600.000 per bulan<br>Aset/Tabungan :<br>Belum Punya                                                                                                    | resenatan :                            |                              |                        |                  |  |  |
| SD/SMP. Pekerjaan<br>: Buruh Serabutan<br>Penghasilan :<br>kurang dari Rp<br>600.000 per bulan<br>Aset/Tabungan :<br>Belum Punya                                                                                                    | Pendidikan : tamat                     |                              |                        |                  |  |  |
| : Buruh Serabutan<br>Penghasilan :<br>kurang dari Rp<br>600.000 per bulan<br>Aset/Tabungan :<br>Belum Punya                                                                                                    | SD/SMP. Pekerjaan                      |                              |                        |                  |  |  |
| Penghasilan :<br>kurang dari Rp<br>600.000 per bulan<br>Aset/Tabungan :<br>Belum Punya                                                                                                    | : Buruh Serabutan                      |                              |                        |                  |  |  |
| kurang dari Rp<br>600.000 per bulan<br>Aset/Tabungan :<br>Belum Punya                                                                                                    | Penghasilan :                          |                              |                        |                  |  |  |
| Aset/Tabungan :<br>Belum Punya                                                                                                    | kurang dari Rp                         |                              |                        |                  |  |  |
| Relum Punya                                                                                                    | 000.000 per bulan                      |                              |                        |                  |  |  |
| Domain i univu                                                                                                    | Belum Punva                            |                              |                        |                  |  |  |

#### **PENUTUP** Kesimpulan

Berdasarkan uraian pada bab-bab sebelumnya, maka kesimpulan yang dapat penulis ambil, yaitu:

- 1. Sistem pendataan keluarga miskin pada desa kedungneng yang telah dibuat dapat mengatasi beberapa masalah, yaitu mengelola data kriteria, keluarga, petugas, pendataan bisa dilakukan di *web*, serta menghasilkan grafik hasil pendataan dan *output* laporan keluarga miskin, prasejahtera, dan sejahtera.
- 2. Mempermudah petugas dalam melaksanakan pendataan masyarakat dengan menggunakan sistem.
- 3. Mempermudah kepala desa dalam mengetahui hasil laporan jumlah keluarga, laporan petugas, laporan kriteria, dan laporan keluarga miskin, prasejahtera dan sejahtera.

#### Saran

Saran yang dapat penulis sampaikan dalam melaksanakan pengembangan sistem pendataan keluarga miskin berbasis web di desa Kedungneng - Brebes ini adalah:

- 1. Peningkatan dalam hal keamanan sistem pendataan keluarga miskin di desa kedungneng brebes.
- 2. Peningkatan aplikasi dengan menambahkan fitur untuk mengupload *file* dokumen yang berkaitan dengan data keluarga.
- 3. Pengembangan dalam pembuatan aplikasi dengan Android agar untuk proses penginputan bisa *mobile* tanpa harus terpaku pada laptop atau komputer.
- 4. Pengembangan dengan menambahkan metode sistem pendukung keputusan dalam pengambilan keputusan calon penerima bantuan, sehingga menambah keakuratan dalam perhitungan bobot kriteria masing-masing data calon penerima bantuan yang dimasukkan.

INTI TALAFA : Jurnal Teknik Informatika Vol. 12, No. 02, Agustus 2020, pp. 36-43

#### DAFTAR PUSTAKA

Aditya dan Alan, Nur. 2011. *Jago PHP dan MySQL*. Bekasi: DUNIA KOMPUTER.

Astamal, Rio.2006. *Mastering Kode HTML edisi ke -2.* Surabaya: Andi Offset.

- Ardiansyah Pratama, Effiyaldi. 2018. Analisis dan Perancangan Sistem Informasi Pendataan Rakyat Miskin untuk Program Beras Miskin (RASKIN) Studi Kasus : Kantor Kecamatan Betara Kabupaten Tanjung Jabung Barat. Jambi. Jurnal Skripsi Fakultas Sistem Informasi STIKOM Dinamika Bangsa. Jambi.
- Firamon Syakti. 2013. Sistem Informasi Data Kemiskinan Kabupaten Banyuasin Sumatera Selatan. Palembang. Jurnal Skripsi Fakultas Ilmu Komputer, Universitas Bina Darma. Palembang.
- D.Sunyoto. Sistem Informasi Manajemen.Yogyakarta: Center Of Academi Publishing Service, 2014
- Didin, Supardin dan Bunyamin. 2015. Aplikasi Pengelolaan Data Penduduk di Kantor Kelurahan Margawati. Garut: Jurnal Informatika Sekolah Tinggi Teknologi Garut.

Hartono. J 2004. *Buku Pengenalan Komputer*. Yogyakarta: Andi Offset.

Indrajit, Richardus Eko. 2000. Konsep Dasar Manajemen Sistem Informasi dan Teknik Informatika. Elex Media Komputindo. Jakarta.

Jogiyanto. H.M.. 2005. Sistem Teknologi Informasi. Yogyakarta: Andi Offset.

- Kadir.A. 2009. *Membuat Aplikasi Web Dengan PHP dan Database MySQL*. Yogyakarta.Andi Offset.
- M. Amirudin. 2017. Pendataan Keluarga Tidak Mampu Menggunakan Metode Sample Additive Simple Weighting pada

*Kelurahan Sukmajaya Cilegon*. Jurnal Teknik Informatika STMIK Raharja.

- Raharjo, B. 2011. Membuat Database Menggunakan MySQL. Bandung: Modula.
- Sibero, Alexander F.K. 2011. *Kitab Suci Web Programming*. Yogyakarta: Mediakom.
- Turban E. Kelly Rainer dan R. Potter Ricard. 2006. Pengantar Teknologi Informasi Edisi 3. Jakarta: Salemba Infotek.
- Yuli Andini. 2014. Pembangunan Sistem Informasi Pendataan Penduduk Miskin Di Kecamatan Way Khilau Menggunakan Pemrograman Visual Basic 6.0. Jurnal Sistem Informasi STMIK Pringsewu. Lampung.
- Yeyen Wahyuni. 2016. Rancangan Sistem Informasi Pendataan Keluarga Miskin Studi Kasus Desa Klebet Kec. Kemiri. Jurnal Sistem Informasi Teknologi, STMIK Bina Sarana Global